## Logiciel Turf-Info Professionnel Edition.

#### **Documentation technique**

Version : 17.14

NOUVELLE FONCTION, ETUDE ET ANALYSE AVANCEE DES COTES HEURE PAR HEURE ET DES COTES EN DIRECT.

TOUTES LES COTES SONT ISSUSES DE NOTRE PARTENAIRE ZETURF.

LES COTES DE REFERENCES SONT CALCULEES A PARTIR DE NOTRE BASE DE DONNEES. **VOTRE CONTACT** 

www.turf-france.com

contact@turf-france.com

Si vous ne passez pas par cette adresse électronique ci-dessus, aucune réponse ne vous sera envoyée. Merci

# **Turf-France**

Service DSI

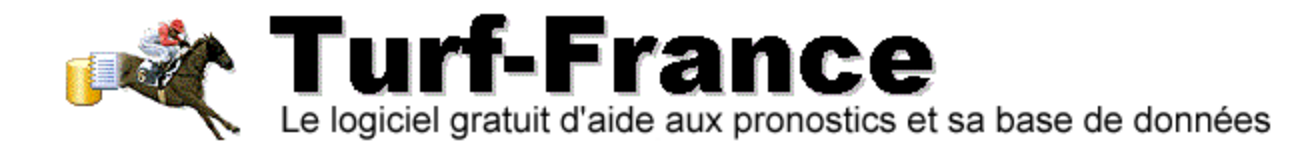

## Gestion Documentaire

#### **OBJECTIF DU DOCUMENT**

Documentation technique et interface nouvelle fonction du logiciel, l'étude et analyse avancée des écarts de tous les acteurs d'une course et sa synthèse du cumul des écarts.

| MISES A JOU | IR          |         |            |                        |
|-------------|-------------|---------|------------|------------------------|
| Etape       | Auteur      | Version | Date       | Commentaire            |
| Création    | Turf-France | 17.14   | 20/01/2022 | Nouvelle version 17-14 |
|             |             |         |            |                        |

| SOCIETE     | DESTINATAIRES                                                   |
|-------------|-----------------------------------------------------------------|
| Turf-France | Utilisateurs abonnés à la mise à jour quotidienne de la base de |
|             | données du logiciel Turf-Info Professionnel Edition.            |

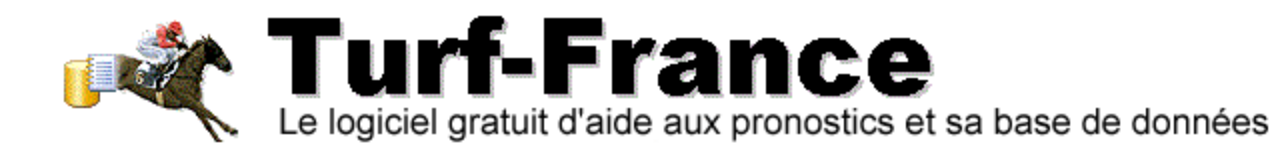

### Table des matières

| 1.   | Turf Info Pro v17.14 – Nouvelle analyse des écarts des acteurs de la course                             |    |
|------|----------------------------------------------------------------------------------------------------|----|
| 1.1  | Le Formulaire Etude Avancee des ecarts                                                                  | 5  |
| F    | -<br>igure 2 – Le Formulaire Etude avancée des écarts obtenu après la sélection de cette option         | 5  |
| 1.2  | GENERER L'ANALYSE DE LA COURSE                                                                          | 6  |
| î    | 1.2.1 Découverte de l'interface et des résultats disponibles : Quinté du 20 janvier 2022-Vincennes R1C1 | 6  |
| 1.3  | Les colonnes de Tris disponibles                                                                        | 7  |
| 1.4  | L'HISTORIQUE DES TRIS ET DES CLASSEMENTS PAR ECARTS SELON LES CHOIX EFFECTUES                           | 7  |
| 1.5  | LES SYNTHESES GENEREES                                                                                  | 8  |
| 2. Q | uelques conseils utiles                                                                                 |    |
| 2.1  | POINT 1. LES ECARTS SONT LE REFLET D'UNE SITUATION EN COURS                                             | 9  |
| 3.0  | Stratégies conseillées                                                                                  |    |
| 3.1  | Pour les chevaux : Strategie 1                                                                          | 10 |
| 4.1  | ELIMINER CERTAINS CHEVAUX INUTILES                                                                      | 12 |
| 4    | 4.1.1 Simple gag nant                                                                                   | 12 |

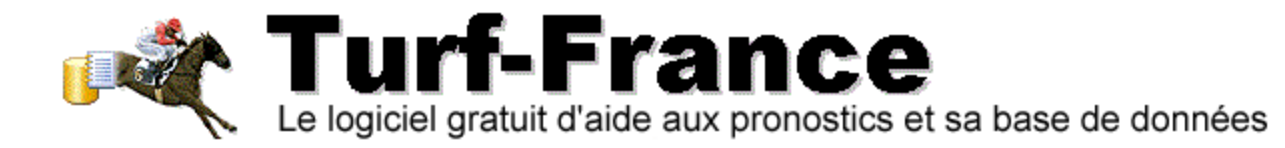

# 1. TURF INFO PRO V17.14 – NOUVELLE ANALYSE DES ÉCARTS DES ACTEURS DE LA COURSE

Ce nouveau mode de calcul des écarts des acteurs de la course fait partie de la 1<sup>ère</sup> nouveauté de la version 17.14

Ce calcul propose une analyse croisée bien plus précise et performante que les simplés calculs d'écarts que la version 17.13 permettait de générer. Désormais les analyses peuvent être :

- Simples ou Multicritères
- Issues de tris spécifiques des colonnes du formulaire
- Historisées en fonctions des choix de tris et d'analyses souhaitées par le turfiste

Chaque analyse génère une synthèse avec une orientation de 2 bases issues des chevaux les plus ou les moins à l'écart selon les tris effectués.

# Figure 1 – Le Formulaire de l'étude du Quinté du 20 janvier 2022 R1C1 Vincennes et l'accès au formulaire des écarts.

| Logiciel T         | urf-Info Professionnel Edition - | Premier  | numérique | e Français | du moni | de des c | ourses hippiq      | ues -         |                              |                 |                                      |             |           |                    |                        |                          |                           | - a ×                           |
|--------------------|----------------------------------|----------|-----------|------------|---------|----------|--------------------|---------------|------------------------------|-----------------|--------------------------------------|-------------|-----------|--------------------|------------------------|--------------------------|---------------------------|---------------------------------|
| Application        | Compléments Calculette C         | hronos   | Tâches du | système    | Espace  | de téléc | hargement          | Site Officiel | Centre d'aide                | e et de formati | on en ligne ?                        |             |           |                    |                        |                          |                           |                                 |
| L'historiq         | ue Les chevaux Part              | ants e   | t Pronos  | stics      |         |          |                    |               |                              |                 |                                      |             |           |                    |                        |                          |                           |                                 |
|                    |                                  |          |           |            |         |          |                    |               |                              |                 |                                      |             |           |                    |                        |                          |                           |                                 |
| 9 20/04            | 2000 - Validar                   |          |           |            |         |          |                    |               |                              |                 |                                      |             |           |                    |                        |                          |                           |                                 |
| - 20/01            | 2022 • Validar                   |          |           | Hip        | podro   | me       |                    |               | Spécial De                   | ébut Discip     | line                                 | Courses     | 5         |                    |                        |                          |                           |                                 |
| Réunions d         | e la journée du jeudi 20 janvi   | er 2022  |           | R1 VI      | NCEN    | NES      |                    |               | Quinté+ 1                    | 13:50 Trot      |                                      | 0           | 3         |                    |                        |                          |                           |                                 |
| Hi                 | er Aujourd'hui                   | Dem      | ain       | R2 MC      | ONS     |          |                    |               | 1                            | 11:35 Galop     |                                      | 0           | 7         |                    |                        |                          |                           |                                 |
| VINCEN             | NES (R1) Terrain Bon             |          |           | R3 PA      | U       |          |                    |               | 1                            | 11:50 Galop     | Cross, Obstacle                      | 0           | 3         |                    |                        |                          |                           |                                 |
| Réunion            | Course                           |          |           |            |         |          | Type               | Départ        | Distance                     | Discipline      | Allocation                           | Partants    |           | Arri               | ée                     |                          |                           | •                               |
| R1                 | 1 PRIX D'ERBRAY (Quin            | té)      |           |            |         |          | Trot               | 13:50         | 2100m                        | Attelé          | 57 000,00€                           | 14          | 5 - 6     | - 8 - 4 - 3 - 13 - | 11                     |                          |                           |                                 |
| R1                 | 2 PRIX DE LA CAPELLE             |          |           |            |         |          | Trot               | 14:25         | 2175m                        | Attelé          | 39 000,00€                           | 14          |           | Non connu          |                        |                          |                           |                                 |
| 7 R1               | 3 PRIX DE JUVISY                 |          |           |            |         |          | Trot               | 15:00         | 2200m                        | Monté           | 32 000,00€                           | 12          |           | Non connu          |                        |                          |                           | 5                               |
| R1                 | 4 PRIX LOUIS CUSSINET            |          |           |            |         |          | Trot               | 15:35         | 2175m                        | Attelé          | 33 000,00€                           | 10          |           | Non connu          |                        |                          |                           |                                 |
| R1                 | 5 PRIX DE BERNAY                 |          |           |            |         |          | Trot               | 16:10         | 2700m                        | Attelé          | 51 000,00€                           | 13          |           | Non connu          |                        |                          |                           |                                 |
| R1                 | 6 PRIX DE PONT-A-MOU             | SSON     |           |            |         |          | Trot               | 16:45         | 2175m                        | Monté           | 33 000,00€                           | 11          |           | Non connu          |                        |                          |                           |                                 |
| R1                 | 7 PRIX JEAN-PIERRE RE            | YNALD    | 0         |            |         |          | Trot               | 17:20         | 2700m                        | Attelé          | 51 000.00€                           | 11          |           | Non connu          |                        |                          |                           |                                 |
| R1                 | 8 PRIX DE CANTIN                 |          |           |            |         |          | Trot               | 17:55         | 2175m                        | Attelé          | 39 000.00€                           | 14          |           | Non connu          |                        |                          |                           |                                 |
| C10-14-            |                                  |          |           |            |         |          |                    |               |                              |                 |                                      |             |           |                    |                        |                          |                           |                                 |
|                    |                                  |          |           |            |         |          |                    |               |                              |                 |                                      |             |           |                    |                        |                          |                           |                                 |
| Les partar         | Les Drivers, Entraineu           | rs et C  | hevaux 🔤  | Tableau    | des an  | alyses   | en Attelé 🛛        | Bon à savoir  | r Cassur                     | e des écarts    | Les cotes                            |             |           |                    |                        |                          |                           | 🤹 🔓 🗟 🕶 🗐 🍓 🕶                   |
| M № C              | heval                            | Def      | Record    | Temp       | Sexe    | Age      | Distance           |               |                              |                 | Dernières Perf. 0                    | Cotes Ref.  | ValCotes. | Gains              | Aucune participation   | Drivers                  | Entraineurs               | Les pronostics de la course     |
| ☑ ▲1 0             | IVINE MONCEAU                    | D4       | 1'13"56   | 2'34"48    | F       | 9        | 2100               | 0             | 21)-7a-1a-6a                 | a-7a-1a-4a-1a   | 6a-3a-3a-Da-4a                       | 9,8         | 9,3       | 222 695,00€        | 022 jours              | LAGADEUC F.              | MOTTIER C.                | N° Cheval                       |
| ₹ A2 C             | OEUR DE LOUP                     | DP       | 1'15"66   | 2'38"88    | H       | 10       | 2100               | (2            | 21)-7m-0a-7                  | a-0a-0a-9a-8a   | -3a-2a-5a-6a-0a                      | 21,4        | 102,1     | 226 220,00€        | 021 jours              | DAUGEARD PH.             | DAUGEARD PH.              |                                 |
| ☑ № 3 D            | I MAGGIO                         | D4       | 1'11"95   | 2'31"10    | H       | 9        | 2100               | 8             | 8a-(21)-4a-1:                | a-1a-2a-3a-5a   | -2a-1a-1a-1a-1a                      | 5,2         | 5,5       | 223 320,00€        | 019 jours              | COPPENS B.               | COPPENS R.                | _                               |
| IZ 30 6 D          |                                  | D4       | 11217     | 2'31'56    | н       | 9        | 2100               | (21)-6        | a-8a-5a-0m-                  | 0a-0a-(20)-0a   | -/a-1a-3a-1a-Da                      | 7,6         | 34,1      | 219 730,00€        | 025 jours<br>012 jours | GELORMINI G.             | GUELPA J.                 |                                 |
|                    | E LA CHENEVIERE                  | 04       | 1'11"98   | 2'34'00    | F       | 9        | 2100               | 3             | la-(21)-5a-9a                | 4a-4a-3a-5a     | 3a-2a-3a-Da-Da                       | 18.8        | 36.7      | 228 650 00€        | 019 jours              | LECANU E                 | GABORIT I                 |                                 |
| Ø №7 C             | ARLITA GIRL                      | D4       | 1'15"12   | 2'37"75    | F       | 10       | 2100               | 0             | a-(21)-4a-8a                 | -5a-3a-6m-2a    | -0a-6a-2a-5a-7a                      | 13,8        | 37,4      | 223 455,00€        | 008 jours              | MARTIN G.                | GRIMAULT A.P.             |                                 |
| ✓ <sup>A</sup> 8 D | RAGSTER DE BOMO                  | D4       | 1'12"00   | 2'31"19    | н       | 9        | 2100               | 2             | a-(21)-3a-1a                 | -Da-4a-4a-1a-   | 3a-7a-1a-0m-1a                       | 9,8         | 3,3       | 239 050,00€        | 019 jours              | BONNE D.                 | BONNE D.                  |                                 |
| ✓ A9 D             | OMINO DREAM                      | DP       | 1'11"95   | 2'31"09    | H       | 9        | 2100               | Dn            | n-(21)-Da-Da                 | a-6a-3a-2a-3a   | -9a-1a-Da-4a-0a                      | 8,3         | 20,6      | 230 710,00€        | 012 jours              | LEBOURGEOIS Y.           | PESCHET L.                |                                 |
|                    | ONCEPTO POYAL                    | DP<br>D4 | 112 10    | 23140      | H       | 10       | 2100               | Ua-(21        | ()-08-D8-D8-<br>21) 85 05 45 | Da-8a-7a-1a-    | 20)-0a-1a-1a-1a<br>1a 0a Da Da Da Da | 10,1        | 78.2      | 208 490,00€        | 176 jours              | ABRIVARD M.<br>THOMAIN D | ABRIVARD M.               |                                 |
| IZ 12 C            | IMARRON                          | D4       | 1'15"24   | 2'38"00    | н       | 10       | 2100               | 02            | a-(21)-0m-Da                 | -0a-0a-0a-3a-2a | -3a-4a-5a-5a-0a                      | 9.7         | 28.7      | 211 270.00€        | 012 jours              | BARRIER A.               | VARIN M.                  |                                 |
| ☑ 13 D             | AZZLE JET                        | D4       | 1'11"82   | 2'30"83    | F       | 9        | 2100               | 1             | 5a-(21)-6a-3a                | a-8a-1a-3a-4a   | -2a-2a-1a-5a-5a                      | 12          | 20,5      | 212 180,00€        | 019 jours              | MOTTIER M.               | DERIEUX R.                |                                 |
| ✓▲14 M             | IILLIE MILLIONAIRE               | D4       | 1'12"61   | 2'32"48    | F       | 9        | 2100               | 2             | 2a-(21)-3a-9a                | a-7a-1a-0a-9a   | -2a-8a-Da-2a-3a                      | 13,4        | 3,3       | 206 982,00€        | 018 jours              | GOOP BJO.                | WALLIN F.                 |                                 |
|                    |                                  |          |           |            |         |          |                    |               |                              |                 |                                      |             |           |                    |                        |                          |                           |                                 |
|                    |                                  |          |           |            |         |          |                    |               |                              |                 |                                      |             |           |                    |                        |                          |                           | -                               |
|                    |                                  |          |           |            |         |          |                    |               |                              |                 |                                      |             |           |                    | -                      |                          |                           |                                 |
|                    |                                  |          |           |            |         |          |                    |               |                              |                 |                                      | <u>Clio</u> | uor       | CUR                | l'icôna                |                          |                           |                                 |
|                    |                                  |          |           |            |         |          |                    |               |                              |                 |                                      | LIU         | uer       | Sur                |                        | - Lego                   |                           |                                 |
|                    |                                  |          |           |            |         |          |                    |               |                              |                 |                                      |             |           |                    |                        |                          |                           | Propostic à partir              |
|                    |                                  |          |           |            |         |          |                    |               |                              |                 |                                      |             |           |                    |                        |                          |                           | % de Réussites des chevaux      |
|                    | AA 00                            | 0        |           | 2          | -       | -0       |                    | ~ ×           | _                            |                 | es_                                  | ешх         | _sim      | n e-c              | e_a_co                 | urse                     |                           | % de la forme des chevaux       |
| <                  |                                  |          | 6         |            | 10      | 109      | 11 <del></del> - 1 |               |                              |                 |                                      | ງວະມາ       | . 2111    | ipis s             | 13 131 33              | /anos                    |                           | % des cotes de référence        |
|                    | s u u 📖 📖                        | ۱        |           | -0         |         | ~        |                    | A 4           |                              |                 |                                      |             |           |                    |                        |                          | M. 18 Q. Q. P. (3) - Q. 8 | Les jeux simple de la course    |
| Davia O at 40      |                                  | _        |           | _          | _       |          |                    |               |                              |                 |                                      |             |           |                    |                        | _                        |                           |                                 |
| Four set to        | an                               |          |           |            |         |          |                    | es éc         | arts d                       | le cha          | acun de                              | s acti      | eurs d    | le la co           | urse                   |                          | -                         | Elimination Automatique         |
| Ko DD (D           | 91.<br>ófi                       |          |           |            |         |          | •                  |               | uncs e                       | ie ein          | icuit ac                             | suce        | curse     |                    | anse                   |                          |                           |                                 |
|                    |                                  |          |           |            |         |          |                    |               |                              |                 |                                      |             |           |                    |                        |                          |                           | Parier Actualiser Pronostics    |
| Varaian 17         | 14                               |          |           |            |         |          | E                  | volut         | ion d                        | les ch          | ronos e                              | t pu        | issan     | ce dévi            | eloppée                |                          | Destante et Drone         | ation & Courses on direct 14/29 |
| version 17-        |                                  |          |           |            |         |          | -                  |               |                              |                 |                                      |             |           |                    |                        |                          | Fantants et Prono         | auca y e codises en uneci 14.20 |
|                    |                                  |          |           |            |         |          |                    |               |                              |                 |                                      |             |           |                    |                        |                          |                           |                                 |

L'analyse des écarts se trouve en premier de la liste des 3 nouveautés proposées pour les analyses. Une 4<sup>ème</sup> nouveauté est consacrée à la possibilité d'épurer manuellement la base de données.

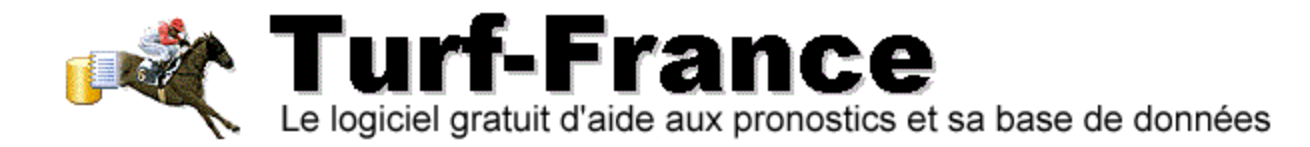

#### 1.1 LE FORMULAIRE ETUDE AVANCEE DES ECARTS

#### Figure 2 – Le Formulaire Etude avancée des écarts obtenu après la sélection de cette option.

| EVEL<br>T                         | ableau des écarts pour tous les act | eurs d'une      | course sél   | lectionnée     | 12-5                          | 0  Trot                   | 1261 0             | 21           |                |                                |                 |              |                |                  |                                                                |                                                                                   | ×                                        |
|-----------------------------------|-------------------------------------|-----------------|--------------|----------------|-------------------------------|---------------------------|--------------------|--------------|----------------|--------------------------------|-----------------|--------------|----------------|------------------|----------------------------------------------------------------|-----------------------------------------------------------------------------------|------------------------------------------|
|                                   | LOGNINES (D4)                       | eurs u une      | course se    | lectionnee     |                               |                           |                    |              |                |                                |                 |              |                |                  | _                                                              |                                                                                   |                                          |
| VI                                | CENNES (RT)                         |                 |              |                |                               |                           |                    |              |                |                                |                 |              |                |                  |                                                                |                                                                                   |                                          |
| Reu                               | nions de la journee du jeudi 20     | Janvier 202     | 2            |                |                               |                           |                    |              | e inf          | los sourse ót                  | dić             | ~~           |                |                  |                                                                |                                                                                   |                                          |
|                                   | 1 PRIX D'ERBRAY (Quinte)            | Attele 210      | 0m 14 pa     | artants allo   | ocation de 57 (               | 00,00€ depart vers 13:50  |                    | le           | s m            | os course et                   | .uule           | es           |                |                  | _                                                              |                                                                                   |                                          |
| Pou                               | r 9 et 10 ans (D et C), ayant gagn  | é au moin       | \$ 160.000   | )?, mais p     | as 242.000 ? -                | Européenne - Course D - E | )épart à l'autost: | art - Mâch   | efer - Coro    | de à gauche - Grande piste .Co | urse au CX      | de (057 %    | 6)ABAC         |                  | _                                                              |                                                                                   | 0                                        |
|                                   | Arrivée officielle :                |                 |              |                |                               |                           |                    |              |                |                                |                 |              |                |                  |                                                                |                                                                                   |                                          |
| Et                                | ude avancée des écarts              |                 |              | Les            | colonr                        | nes d'inforn              | nation             | s et         | rés            | ultats des tr                  | is              |              |                |                  | _                                                              | Vali                                                                              | ider                                     |
| N°                                | Chevaux                             | Ecart<br>Global | Ecart<br>1er | Ecart<br>Placé | Cotes<br>directe<br>ou finale | Drivers                   | Ecart<br>Global    | Ecart<br>1er | Ecart<br>Placé | Entraineurs                    | Ecart<br>Global | Ecart<br>1er | Ecart<br>Placé | Nombre<br>Course | Nombre<br>Course sur<br>12 mois                                | Nombre<br>Course sur<br>12 mois                                                   |                                          |
| 1                                 | DIVINE MONCEAU                      |                 |              |                | 32,5                          | LAGADEUC F.               |                    |              |                | MOTTIER C.                     |                 |              |                |                  |                                                                |                                                                                   |                                          |
| 2                                 | COEUR DE LOUP                       |                 |              |                | 151                           | DAUGEARD PH.              |                    |              |                | DAUGEARD PH.                   |                 |              |                |                  |                                                                |                                                                                   |                                          |
| 3                                 | DI MAGGIO                           |                 |              |                | 4,3                           | COPPENS B.                |                    |              |                | COPPENS R.                     |                 |              |                |                  |                                                                |                                                                                   |                                          |
| 4                                 | DAGUET NORMAND                      |                 |              |                | 42,4                          | GELORMINI G.              |                    |              |                | GUELPA J.                      |                 |              |                |                  |                                                                |                                                                                   |                                          |
| 5                                 | DEKO DE TILOU                       |                 |              |                | 10,1                          | MARTENS C.                |                    |              |                | MARTENS V.                     |                 |              |                |                  |                                                                |                                                                                   |                                          |
| 6                                 | DE LA CHENEVIERE                    |                 |              |                | 10,4                          | LECANU F.                 | 1                  |              |                | GABORIT L.                     |                 |              | 1              |                  |                                                                |                                                                                   |                                          |
| 7                                 | CARLITA GIRL                        |                 |              |                | 84,5                          | Martin G.                 |                    |              |                | GRIMAULT A.P.                  |                 |              | •              |                  |                                                                |                                                                                   |                                          |
| 8                                 | DRAGSTER DE BOMO                    |                 |              |                | 3,5                           | BONNE D.                  |                    |              |                | BONNE D.                       |                 |              |                |                  |                                                                |                                                                                   |                                          |
| 9                                 | DOMINO DREAM                        |                 |              |                | 14,8                          | LEBOURGEOIS Y.            |                    |              |                | PESCHET L.                     |                 |              |                |                  |                                                                |                                                                                   |                                          |
| 10                                | DICK DES MALBERAUX                  |                 |              |                | 16                            | ABRIVARD M.               |                    |              |                | ABRIVARD M.                    |                 |              |                |                  |                                                                |                                                                                   |                                          |
| 11                                | CONCERTO ROYAL                      |                 |              |                | 185,1                         | THOMAIN D.                |                    |              |                | RAFFEGEAU J.P.                 |                 |              |                |                  |                                                                |                                                                                   |                                          |
| 12                                | CIMARRON                            |                 |              |                | 124,7                         | BARRIER A.                |                    |              |                | VARIN M.                       |                 |              |                |                  |                                                                |                                                                                   |                                          |
| 13                                | DAZZLE JET                          |                 |              |                | 14                            | MOTTIER M.                |                    |              |                | DERIEUX R.                     |                 |              |                |                  |                                                                |                                                                                   |                                          |
| 14                                | MILLIE MILLIONAIRE                  |                 |              |                | 8,3                           | GOOP BJO.                 |                    |              |                | WALLIN F.                      |                 |              |                |                  |                                                                |                                                                                   |                                          |
|                                   |                                     |                 |              |                |                               |                           |                    |              |                |                                |                 |              |                |                  |                                                                |                                                                                   |                                          |
|                                   |                                     |                 |              |                |                               |                           |                    |              |                |                                |                 |              |                |                  | 5 📩 Ligne(s)                                                   | retournée(s) ci-o                                                                 | dessous.                                 |
| No                                | m de la colonne trier               |                 |              | Class          | ement des plus                | à l'écarts Classe         | ement des moir     | is à l'éca   | rts            |                                |                 |              |                |                  |                                                                |                                                                                   |                                          |
|                                   | Hist                                | oria            | اہ م         | os t           | ris sou                       | haités et                 |                    |              |                | Synthèse pr                    | emière          | base         | étude          | probab           | le Synthèse<br>écarts les<br>plus élev<br>de numé<br>aurez sél | du cumul des<br>moins élevé<br>és suivant le r<br>o retourné qu<br>ectionné ci-de | s<br>is au<br>nombre<br>Je vous<br>essus |
|                                   | HISU                                | onqu            | ic u         | C3 L           | 113 300                       | martes et                 |                    |              |                | Deuxième b                     | ase imi         | oroba        | ble et         | pourtan          | et à partir                                                    | des colonnes                                                                      | s sur<br>mandé                           |
| classement des chevaux par écarts |                                     |                 |              |                |                               |                           |                    |              |                |                                |                 | é sur le     |                |                  |                                                                |                                                                                   |                                          |
|                                   |                                     |                 |              |                |                               |                           |                    |              |                |                                | Zone            | des          | syn            | thèse            | s                                                              |                                                                                   |                                          |

Filtrer

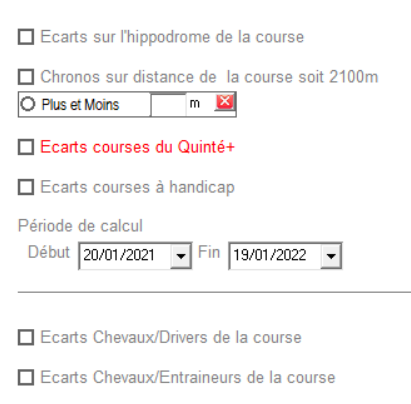

Ecarts Drivers/Entraineurs de la course

Filtres multiples disponibles.

Dans le haut du Formulaire Etude avancée des écarts, une Zone jaune située à gauche est apparente.

Approchez votre souris de celle-ci, une Filtre multicritères s'affiche :

En cochant les cases l'Analyse sera orientée selon vos souhaits. D'autres options telles que :

- Filtrer les chronos selon une distance donnée
- Filtrer sur une période ciblée
- Filtrer les courses à handicap

Viennent offrir encore plus de possibilités pour vos analyses.

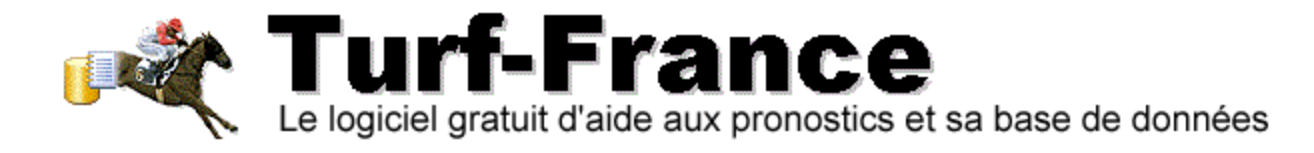

#### 1.2 GENERER L'ANALYSE DE LA COURSE

- Un clic sur le Bouton **valider**, situé en haut à droite du Formulaire, déclenchera une analyse de tous les écarts des acteurs de la course :
  - o Chevaux
  - Drivers/Jockeys
  - Entraineurs

L'analyse faite le résultat est rapide, vous pourrez à partir de là, réaliser d'autres tris et Filtres disponibles via les colonnes affichées.

1.2.1 Découverte de l'interface et des résultats disponibles : Quinté du 20 janvier 2022-Vincennes R1C1.

#### Figure 3. Affichage du Formulaire après avoir cliqué sur le bouton VALIDER.

| Tableau des écarts pour tous les a | cteurs d'une cours | e sélection     | nnée         |                |                  |                              |                      |                 |              |                |                            |                      |                    | -                        |                              |
|------------------------------------|--------------------|-----------------|--------------|----------------|------------------|------------------------------|----------------------|-----------------|--------------|----------------|----------------------------|----------------------|--------------------|--------------------------|------------------------------|
| VINCENNES (R1)                     |                    |                 |              |                |                  |                              |                      |                 |              |                |                            |                      |                    |                          |                              |
| Réunions de la journée du jeudi 20 | 0 janvier 2022     |                 |              |                |                  |                              |                      |                 |              |                |                            |                      |                    |                          |                              |
| 1 PRIX D'ERBRAY (Quinté            | ) Attelé 2100m 14  | 4 partants      | s allocatio  | on de 57 (     | 000,00€ départ   | vers 13:50                   |                      |                 |              |                |                            |                      |                    |                          |                              |
| Pour 9 et 10 ans (D et C), Cliqu   | ez sur une ou      | plusieu         | rs color     | nnes du        | tableau pou      | r se D - Départ à l'autostai | t - Mâchefer - Cord  | e à gauct       | he - Grand   | e piste .C     | ourse au CX de (057 %)ABAC | -                    |                    |                          | 0                            |
| Arrivée offic génér                | rer les bases e    | t la syn        | thèse d      | u cumul        | l des écarts.    |                              |                      |                 |              |                |                            |                      |                    |                          |                              |
| Etude avancée des                  |                    |                 |              |                |                  |                              |                      |                 |              |                |                            |                      |                    |                          | Valider                      |
| N° Chevaux                         | Nombre Course      | Ecart<br>Global | Ecart<br>1er | Ecart<br>Placé | Cotes<br>directe | Drivers                      | Nombre<br>Course sur | Ecart<br>Global | Ecart<br>1er | Ecart<br>Placé | Entraineurs                | Nombre<br>Course sur | Ecart<br>Global    | Ecart<br>1er             | Ecart<br>Placé               |
|                                    |                    |                 |              |                | ou finale        |                              | 12 mois              |                 |              |                |                            | 12 mois              |                    |                          |                              |
| 1 DIVINE MONCEAU                   | 64                 | 1               | 1            | 4              | 32,5             | LAGADEUC F.                  | 1005                 | 1               | 4            | 1              | MOTTIER C.                 | 179                  | 3                  | 10                       | 3                            |
| 2 COEUR DE LOUP                    | 96                 | 6               | 41           | 6              | 151              | DAUGEARD PH.                 | 225                  | 0               | 16           | 0              | DAUGEARD PH.               | 429                  | 2                  | 36                       | 2                            |
| 3 DI MAGGIO                        | 44                 | 2               | 2            | 2              | 4,3              | COPPENS B.                   | 81                   | 2               | 2 2          | 6              | COPPENS R.                 | 57                   | 3                  | 3                        | 7                            |
| 4 DAGUET NORMAND                   | 57                 | 8               | 8            | 8              | 42,4             | GELORMINI G.                 | 983                  | 3               | 3 11         | 3              | GUELPA J.                  | 296                  | 6                  | 6                        | 9                            |
| 5 DEKO DE TILOU                    | 46                 | 4               | 4            | 4              | 10,1             | MARTENS C.                   | 549                  | 0               | 19           | 0              | MARTENS V.                 | 365                  | 4                  | 13                       | 4                            |
| 6 DE LA CHENEVIERE                 | 75                 | 0               | 17           | 0              | 10,4             | LECANU F.                    | 686                  | C               | 48           | 0              | GABORIT L.                 | 104                  | 1                  | 3                        | 1                            |
| 7 CARLITA GIRL                     | 48                 | 5               | 10           | 5              | 84,5             | MARTIN G.                    | 501                  | C               | 16           | 0              | GRIMAULT A.P.              | 171                  | 0                  | 16                       | 0                            |
| 8 DRAGSTER DE BOMO                 | 56                 | 0               | 2            | 0              | 3,5              | BONNE D.                     | 467                  | 5               | 34           | 5              | BONNE D.                   | 136                  | 1                  | 9                        | 1                            |
| 9 DOMINO DREAM                     | 56                 | 4               | 8            | 4              | 14,8             | LEBOURGEOIS Y.               | 1358                 | 0               | 32           | 0              | PESCHET L.                 | 53                   | 0                  | 5                        | 0                            |
| 10 DICK DES MALBERAUX              | 56                 | /               |              | 19             | 16               | ABRIVARD M.                  | 1258                 | 1               | 5            | 1              | ABRIVARD M.                | 498                  | 2                  | 2                        | 3                            |
| 11 CONCERTO ROYAL                  | 113                |                 | 1            | 19             | 185,1            | THOMAIN D.                   | 1165                 | 9               | 1/           | 9              | RAFFEGEAU J.P.             | 241                  | 1                  | 1                        | 11                           |
| 12 CIMARRON                        | 63                 | 4               | 40           | 4              | 124,7            | BARRIER A.                   | /9/                  | 2               | 55           | 2              | VARIN M.                   | 88                   | 10                 | 6/                       | 10                           |
| 13 DAZZLE JET                      | 14                 | 2               | 4            | 2              | 14               | MUTTER M.                    | 1030                 |                 | 19           | 0              | DERIEUX R.                 | 421                  | 3                  | - 22                     |                              |
| 14 MILLIE MILLIONAIRE              | 25                 | U               | 16           | 0              | 8,3              | GOOP BJO.                    | 1/0                  | 1               | 36           | 1              | WALLIN F.                  | 33                   | U                  | 3                        | 0                            |
|                                    |                    |                 | and a star   |                |                  |                              |                      |                 |              |                |                            |                      | 1 Linu             | -(-)                     | 4 = ( + ) = ; d= + + + + + + |
| 1                                  |                    |                 |              |                |                  | 1                            |                      |                 |              |                |                            | 9                    | • Light            | s(s) retourn             | se(s) cruessous.             |
| Nom de la colonne trier            |                    | CI              | lassemen     | t des plus     | s à l'écarts     | Classement des moins         | à l'écarts           | _               | Curth        | 200 n          | romièro hono átud          | nrohoblo             | Synthe             | èse du cu                | mul des                      |
|                                    |                    |                 |              |                |                  |                              |                      |                 | Synu         | ese p          | rennere base eluue         | probable             | écarts             | les moin                 | s élevés au                  |
|                                    |                    |                 |              |                |                  |                              |                      |                 |              |                |                            |                      | plus é             | levés suiv               | vant le nombre               |
|                                    |                    |                 |              |                |                  |                              |                      |                 | l            | DADIED         |                            | _                    | de nu              | néro reto                | urné que vous                |
|                                    |                    |                 |              |                |                  |                              |                      | <b>I</b>        | _            |                |                            |                      | età pa             | artir des c              | olonnes sur                  |
|                                    |                    |                 |              |                |                  |                              |                      |                 | Deux         | eme I          | base improbable et         | pourtant             | laque              | le vous ai               | urez demandé                 |
|                                    |                    |                 |              |                |                  |                              |                      |                 |              |                |                            |                      | le tri a<br>boutoi | près avoir<br>n Valider. | appuyé sur le                |
|                                    |                    |                 |              |                |                  |                              |                      |                 |              |                |                            |                      |                    |                          |                              |
|                                    |                    |                 |              |                |                  |                              |                      |                 |              |                |                            |                      |                    |                          |                              |

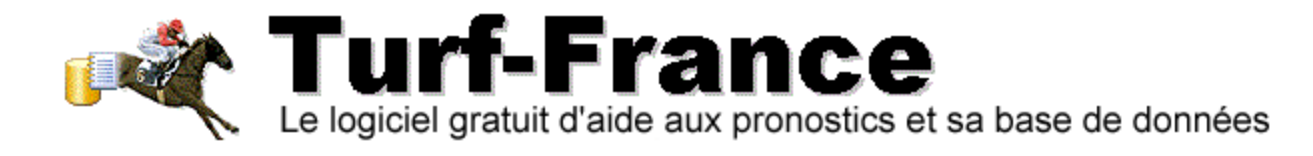

#### 1.3 LES COLONNES DE TRIS DISPONIBLES

#### Les 3 acteurs de la course analysables par colonne, sont :

- Les chevaux Les drivers/jockeys-les Entraineurs sur :
  - Le nombre de courses courues
  - L'écart global de réussite en cours
  - L'écart 1<sup>er</sup> dans sa dernière course
  - o L'écart Placé obtenu dans sa dernière course
- Les cotes en direct ou finales

Un clic sur l'une des colonnes citées, effectue un calcul ciblé. Le résultat du classement est donné par ordre décroissant (+ grandes valeurs aux plus petites).

La Zone historique des tris se complète au fur et à mesure des tris demandés.

Les classements donnés situent les acteurs selon les + ) l'écart et les - à l'écart.

Une synthèse sur 2 bases est recalculée à chaque tri pour cibler les chevaux les plus probants à l'arrivée des 5 premiers de la course étudiée.

#### 1.4 L'HISTORIQUE DES TRIS ET DES CLASSEMENTS PAR ECARTS SELON LES CHOIX EFFECTUES.

#### Figure 4. Résultats des tris demandés pour le Quinté du 20 janvier 2022-Vincennes R1C1.

| 🗄 Tabl | eau des écarts pour tous les acte | eurs d'une cour | se sélectio | nnée        |            |                      |                                     |                 |            |                                               |            |                            |                       |                    | _             |                                  |
|--------|-----------------------------------|-----------------|-------------|-------------|------------|----------------------|-------------------------------------|-----------------|------------|-----------------------------------------------|------------|----------------------------|-----------------------|--------------------|---------------|----------------------------------|
| VINC   | ENNES (R1)                        |                 |             |             |            |                      |                                     |                 |            |                                               |            |                            |                       |                    |               |                                  |
| Réunio | ns de la iournée du ieudi 20 ia   | anvier 2022     |             |             |            |                      |                                     |                 |            |                                               |            |                            |                       |                    |               |                                  |
|        | 1 PRIX D'ERBRAY (Quinté) A        | Attelé 2100m 1  | 4 partant   | s allocatio | n de 57    | 000,00€ départ       | vers 13:50                          |                 |            |                                               |            |                            |                       |                    |               |                                  |
| Pour 9 | et 10 ans (D et C), avant gagné   | é au moins 160  | 0.000 ?. m  | ais pas 24  | 2.000 ? -  | Européenne - (       | Course D - Départ à l'autostart - N | lâchefer - Coro | le à dauc  | he - Grand                                    | e piste .C | ourse au CX de (057 %)ABAC |                       |                    |               | ^                                |
| 6      | Arriván officiallo :              |                 |             |             |            |                      |                                     |                 |            |                                               |            |                            |                       |                    |               | ~                                |
|        | Arrivee officielle .              |                 |             |             |            |                      |                                     |                 |            |                                               |            |                            |                       |                    |               |                                  |
| Etud   | e avancée des écarts              |                 |             |             |            |                      |                                     |                 |            |                                               |            |                            |                       |                    | l             | Valider                          |
| N° (   | Chevaux 🦃                         | Nombre          | Ecart       | Ecart       | Ecart      | Cotes                | Drivers                             | Nombre          | Ecart      | Ecart                                         | Ecart      | Entraineurs                | Nombre                | Ecart              | Ecart         | Ecart                            |
|        |                                   | Course          | Global      | 1er         | Placé      | directe<br>ou finale |                                     | Course sur      | Global     | 1er                                           | Placé      |                            | Course sur<br>12 mois | Global             | 1er           | Placé                            |
| 11     | CONCERTO ROYAL                    | 113             | 3 7         | 7           | 19         | 185,1                | THOMAIN D.                          | 1165            |            | 9 17                                          | 9          | RAFFEGEAU J.P.             | 241                   | 1                  | 1             | 11                               |
| 2      | COEUR DE LOUP                     | 96              | 6 6         | 6 41        | 6          | 151                  | DAUGEARD PH.                        | 225             | i (        | ) 16                                          | 0          | DAUGEARD PH.               | 429                   | 2                  | 36            | 2                                |
| 6      | DE LA CHENEVIERE                  | 7!              | 5 0         | ) 17        | 0          | 10,4                 | LECANU F.                           | 686             | i (        | ) 48                                          | 0          | GABORIT L.                 | 104                   | 1                  | 3             | 1                                |
| 13     | DAZZLE JET                        | 74              | 1 2         | 2 4         | 2          | 2 14                 | MOTTIER M.                          | 1030            | ) (        | ) 19                                          | 0          | DERIEUX R.                 | 421                   | 3                  | 22            | 3                                |
| 1      | DIVINE MONCEAU                    | 64              | 4 1         | 1 1         | 4          | 32,5                 | LAGADEUC F.                         | 1005            |            | 1 4                                           | 1          | MOTTIER C.                 | 179                   | 3                  | 10            | 3                                |
| 12     | CIMARRON                          | 63              | 3 4         | 40          | 4          | 124,7                | BARRIER A.                          | 797             | 1 2        | 2 55                                          | 2          | VARIN M.                   | 88                    | 10                 | 67            | 10                               |
| 4      | DAGUET NORMAND                    | 5               | 7 8         | 8 8         | 8          | 42,4                 | GELORMINI G.                        | 983             | 1          | 3 11                                          | 3          | GUELPA J.                  | 296                   | 6                  | 6             | 9                                |
| 9      | DOMINO DREAM                      | 50              | 6 4         | l 8         | 4          | 14,8                 | LEBOURGEOIS Y.                      | 1358            | i (        | ) 32                                          | 0          | PESCHET L.                 | 53                    | 0                  | 5             | 0                                |
| 8      | DRAGSTER DE BOMO                  | 50              | 6 0         | ) 2         | C          | 3,5                  | BONNE D.                            | 467             | ' <u>{</u> | 5 34                                          | 5          | BONNE D.                   | 136                   | 1                  | 9             | 1                                |
| 10     | DICK DES MALBERAUX                | 50              | 6 7         | 7           | 19         | 16                   | ABRIVARD M.                         | 1258            |            | 1 5                                           | 1          | ABRIVARD M.                | 498                   | 2                  | 2             | 3                                |
| 7      | CARLITA GIRL                      | 48              | 3 5         | 5 10        | 5          | 84,5                 | MARTIN G.                           | 501             | (          | ) 16                                          | 0          | GRIMAULT A.P.              | 171                   | 0                  | 16            | 0                                |
| 5      | DEKO DE TILOU                     | 40              | 6 4         | 4           | 4          | 10,1                 | MARTENS C.                          | 549             | ) (        | ) 19                                          | 0          | MARTENS V.                 | 365                   | 4                  | 13            | 4                                |
| 3      | DI MAGGIO                         | 44              | 4 2         | 2 2         | 2          | 4,3                  | COPPENS B.                          | 81              | 2          | 2 2                                           | 6          | COPPENS R.                 | 57                    | 3                  | 3             | 7                                |
| 14     | VILLIE MILLIONAIRE                | 2!              | 5 0         | ) 16        | 0          | 8,3                  | GOOP BJO.                           | 170             |            | 1 36                                          | 1          | WALLIN F.                  | 33                    | 0                  | 3             | 0                                |
| - 1    |                                   |                 |             |             |            |                      |                                     |                 |            |                                               |            |                            |                       | 1 Lian             | e[s] retourr  | néels) ci-dessous                |
| New    | de la colores trics               |                 |             |             | ala a alu  | - A Bit - and -      | Oleans and day mains a              | Pérente [       |            |                                               |            |                            |                       | · · ·              | staj recourri | boloj crubosous.                 |
|        | ivers) lockovs Nombre Cour        | reo eur 12 ma   | ie U        | assemen     | 1 des plu  | s a recarts          | - 3 - 14 - 2 - 8 - 7 -              | recarts         |            | Synth                                         | ièse p     | remière base étude         | probable              | Synth              | èse du cu     | mul des                          |
| Dr     | ivers\Jockeys Rombre Cour         | ise sui iz inc  | 15          | - 11 -      | 8 - 4 - 12 | - 3 -                | -9-5-6-7-13-                        |                 |            | , <b>, , , , , , , , , , , , , , , , , , </b> |            |                            | 1                     | écarts             | les moin      | is élevés au                     |
| ACI    | evaux Nombre Course               |                 |             | - 11 -      | 2 - 6 - 13 | -1-                  | - 14 - 3 - 5 - 7 - 10 -             |                 |            |                                               | 3          | 14 2 8 7                   |                       | de nu              | méro reto     | vant le nombre<br>jurné que vous |
|        |                                   |                 |             |             |            |                      |                                     |                 |            |                                               | PARIER     |                            |                       | aurez              | sélection     | né ci-dessus                     |
|        |                                   |                 |             |             |            |                      |                                     |                 |            | Deux                                          | ième ł     | ase improbable et          | nourtant              | et à pa            | artir des c   | olonnes sur                      |
|        |                                   |                 |             |             |            |                      |                                     |                 |            | Jour                                          |            |                            |                       | laquel<br>le tri a | ne vous a     | urez demande                     |
|        |                                   |                 |             |             |            |                      |                                     |                 |            |                                               | 9          | 10  11  13   1             |                       | bouto              | n Valider.    | r appuye sur le                  |
|        |                                   |                 |             |             |            |                      |                                     |                 |            | l.                                            |            |                            |                       |                    |               |                                  |
|        |                                   |                 |             |             |            |                      |                                     |                 |            |                                               |            |                            |                       |                    |               |                                  |

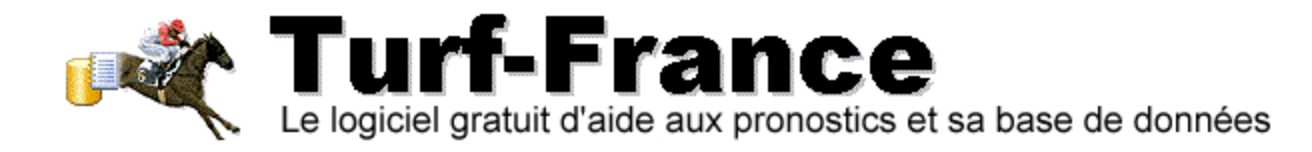

#### 1.5 LES SYNTHESES GENEREES.

Chaque tri effectué génèrera une Synthèse appropriée en fonction des choix que vous aurez faits dans tris. L'historique des Tris et classements souhaités reste présent sous forme d'une liste rappelant les modalités des tris que vous aurez effectués, ainsi que les classements des chevaux suite à ceux-ci.

#### Figure 5. Exemple de tris sur plusieurs colonnes avec l'historique des tris et la Synthèse du dernier tri.

| Tableau des écarts pour tous les acter | urs d'une cours | e sélection | inée           |                    |                                   |                 |            |           |            |                            |              |            | - 🗆                 | $\times$ |
|----------------------------------------|-----------------|-------------|----------------|--------------------|-----------------------------------|-----------------|------------|-----------|------------|----------------------------|--------------|------------|---------------------|----------|
| VINCENNES (R1)                         |                 |             |                |                    |                                   |                 |            |           |            |                            |              |            |                     |          |
| Réunions de la journée du jeudi 20 ja  | anvier 2022     |             |                |                    |                                   |                 |            |           |            |                            |              |            |                     |          |
| 1 PRIX D'ERBRAY (Quinté) A             | ttelé 2100m 14  | 1 partants  | allocation de  | e 57 000,00€ dépai | t vers 13:50                      |                 |            |           |            |                            |              |            |                     |          |
| Pour 9 et 10 ans (D et C) avant gagné  | au moins 160    | 000.2 ma    | ais nas 242.00 | 0.2 - Européenne - | Course D - Départ à l'autostart - | Mâchefer - Cord | le à dauch | e - Grand | e niste. C | ourse au CX de (057 %) ABA | C            |            |                     | ~        |
|                                        |                 |             | 10 000 2 12:00 | e. Europeenne      | ordice b beparteried color        |                 | ie a gaaoi | io orana  | o pioto .o |                            |              |            |                     | $\vee$   |
| Arrivee officielle :                   |                 |             |                |                    |                                   |                 |            |           |            |                            |              |            |                     |          |
| Etude avancée des écarts               |                 |             |                |                    |                                   |                 |            |           |            |                            |              |            | Vali                | der –    |
| N° Chevaux 🦃                           | Nombre          | Ecart       | Ecart Eca      | art Cotes          | Drivers                           | Nombre          | Ecart      | Ecart     | Ecart      | Entraineurs                | Nombre E     | cart Eq    | art Ecart           |          |
|                                        | Course          | Global      | 1er Pla        | cé directe         |                                   | Course sur      | Global     | 1er       | Placé      |                            | Course sur G | lobal 1e   | er Placé            |          |
|                                        |                 |             |                | ou finale          |                                   | 12 mois         |            | 17        |            | DASSESSEM LD               | 12 mois      |            |                     |          |
| 11 CONCERTO ROYAL                      | 113             |             | /              | 19 185,1           | THOMAIN D.                        | 1165            | 9          | 1/        | 9          | RAFFEGEAU J.P.             | 241          | 1          | 1 1                 | 긔        |
| 12 CIMARRON                            | 63              | 4           | 40             | 4 124,7            | BARRIER A.                        | /9/             | 2          | 55        | 2          | VARIN M.                   | 88           | 10         | 6/ 1                | 의        |
| 4 DAGUET NORMAND                       | 57              | 8           | 8              | 8 42,4             | GELORMINI G.                      | 983             | 3          | 11        | 3          | GUELPAJ.                   | 296          | 6          | 6                   | 9        |
| 3 DI MAGGIO                            | 44              | 2           | 2              | 2 4,3              | COPPENS B.                        | 81              | 2          | 2         | 6          | COPPENS R.                 | 57           | 3          | 3                   | 7        |
| 5 DEKO DE TILOU                        | 46              | 4           | 4              | 4 10,1             | MARTENS C.                        | 549             | 0          | 19        | C          | MARTENS V.                 | 365          | 4          | 13 4                | 4        |
| 10 DICK DES MALBERAUX                  | 56              | 7           | 7              | 19 16              | ABRIVARD M.                       | 1258            | 1          | 5         | 1          | ABRIVARD M.                | 498          | 2          | 2                   | 3        |
| 13 DAZZLE JET                          | 74              | 2           | 4              | 2 14               | MOTTIER M.                        | 1030            | 0          | 19        | C          | DERIEUX R.                 | 421          | 3          | 22                  | 3        |
| 1 DIVINE MONCEAU                       | 64              | 1           | 1              | 4 32,8             | LAGADEUC F.                       | 1005            | 1          | 4         | 1          | MOTTIER C.                 | 179          | 3          | 10                  | 3        |
| 2 COEUR DE LOUP                        | 96              | 6           | 41             | 6 151              | DAUGEARD PH.                      | 225             | 0          | 16        | C          | DAUGEARD PH.               | 429          | 2          | 36                  | 2        |
| 6 DE LA CHENEVIERE                     | 75              | 0           | 17             | 0 10,4             | LECANU F.                         | 686             | 0          | 48        | C          | GABORIT L.                 | 104          | 1          | 3                   | 1        |
| 8 DRAGSTER DE BOMO                     | 56              | 0           | 2              | 0 3,5              | BONNE D.                          | 467             | 5          | 34        | 5          | BONNE D.                   | 136          | 1          | 9                   | 1        |
| 9 DOMINO DREAM                         | 56              | 4           | 8              | 4 14,8             | LEBOURGEOIS Y.                    | 1358            | 0          | 32        | C          | PESCHET L.                 | 53           | 0          | 5                   | 0        |
| 14 MILLIE MILLIONAIRE                  | 25              | 0           | 16             | 0 8,3              | GOOP BJO.                         | 170             | 1          | 36        | 1          | WALLIN F.                  | 33           | 0          | 3 (                 | 0        |
| 7 CARLITA GIRL                         | 48              | 5           | 10             | 5 84,5             | MARTIN G.                         | 501             | 0          | 16        | C          | GRIMAULT A.P.              | 171          | 0          | 16 (                | 0        |
|                                        | •               |             | · · ·          |                    |                                   | ·               |            |           |            |                            |              |            | -                   | _        |
|                                        |                 |             |                |                    |                                   |                 |            |           |            |                            | 5            | Ligne(s    | ) retournée(s) ci-d | lessous. |
| Nem de la colonne tries                |                 | CI          | ann ann ant da | n lug à l'écarte   | Classement des mains i            | l'écarto d'     |            |           |            |                            |              | -          |                     |          |
| Nom de la colonne trier                |                 |             | assement de    | s plus a lecarts   | Classement des moins a            | a recarts _     |            | Synth     | èse n      | remière base étud          | e probable   | Synthès    | e du cumul des      | 3        |
| Chevaux Nombre Course                  |                 |             | - 11 - 2 - 6   | 1 0 7              | - 14 - 3 - 5 - 7 - 10             |                 |            | <b>ey</b> |            |                            | e probable   | écarts le  | is moins élevés     | s au     |
| Chevaux Ecart Blacé                    |                 |             | - 4 - 10 - 1   | 1-2-7-             | - 14 - 0 - 0 - 1 - 13             |                 |            |           | 3          | 14   8   7   2             |              | plus élev  | vés suivant le n    | iombre   |
| Drivers                                |                 |             | - 12 - 6 - 1   | 4 - 8 - 9 -        | - 3 - 1 - 10 - 4 - 7              |                 | -          | L.        | PARIER     |                            | _            | aurez sé   | lectionné ci-de     | evous    |
| Drivers\Jockeys Ecart Placé            |                 |             | - 11 - 3 - 8   | - 4 - 12 -         | -5-9-2-7-6                        |                 |            | Dours     | àme '      | aaa improbable e           | nourtont     | et à part  | ir des colonnes     | 3 sur    |
| Entraineurs Nombre Course su           | ur 12 mois      |             | - 10 - 2 - 1   | 3 - 5 - 4 -        | - 14 - 9 - 3 - 12 - 6             | -               |            | Deux      | eme        | base impropable e          | pourtant     | laquelle   | vous aurez der      | mandé    |
| A Entraineurs Ecart Global             |                 |             | - 12 - 4 - 5   | - 13 - 3 -         | - 14 - 9 - 7 - 11 - 6             | -               |            |           | 10         | 11   13   9   4            |              | le tri apr | ès avoir appuyé     | é sur le |
| Entraineurs Ecart 1er                  |                 |             | - 12 - 2 - 1   | 3 - 7 - 5 -        | - 11 - 10 - 6 - 3 - 14            | 4 -             |            | l         |            |                            | _            | Douton V   | ander.              |          |
| Entraineurs Ecart Placé                |                 |             | - 11 - 12 -    | 4 - 3 - 5 -        | - 7 - 14 - 9 - 8 - 6              |                 |            |           |            |                            |              |            |                     |          |
| *                                      |                 |             |                |                    |                                   |                 |            |           |            |                            |              |            |                     |          |

Le dernier tri effectué dans l'étude des écarts pour le Quinté du 20 janvier 2022 Vincennes R1C1 a été fait sur la colonne Ecart Placé des Entraineurs.

Dans l'historique nous observons les classements des chevaux, drivers, entraineurs, par leurs écarts respectifs selon les demandes de tris.

| Nom de la colonne trier               | Classement des plus à l'écarts | Classement des moins à l'écarts | ^ |
|---------------------------------------|--------------------------------|---------------------------------|---|
| Chevaux Nombre Course                 | - 11 - 2 - 6 - 13 - 1 -        | - 14 - 3 - 5 - 7 - 10 -         | _ |
| Chevaux Ecart Global                  | - 4 - 10 - 11 - 2 - 7 -        | - 14 - 6 - 8 - 1 - 13 -         |   |
| Chevaux Ecart Placé                   | - 10 - 11 - 4 - 2 - 7 -        | - 14 - 8 - 6 - 13 - 3 -         |   |
| M Drivers\Jockeys Ecart 1er           | - 12 - 6 - 14 - 8 - 9 -        | - 3 - 1 - 10 - 4 - 7 -          |   |
| M Drivers\Jockeys Ecart Placé         | - 11 - 3 - 8 - 4 - 12 -        | - 5 - 9 - 2 - 7 - 6 -           |   |
| Entraineurs Nombre Course sur 12 mois | - 10 - 2 - 13 - 5 - 4 -        | - 14 - 9 - 3 - 12 - 6 -         |   |
| A Entraineurs Ecart Global            | - 12 - 4 - 5 - 13 - 3 -        | - 14 - 9 - 7 - 11 - 6 -         |   |
| A Entraineurs Ecart 1er               | - 12 - 2 - 13 - 7 - 5 -        | - 11 - 10 - 6 - 3 - 14 -        |   |
| A Entraineurs Ecart Placé             | - 11 - 12 - 4 - 3 - 5 -        | - 7 - 14 - 9 - 8 - 6 -          | ~ |
| <                                     |                                |                                 | > |

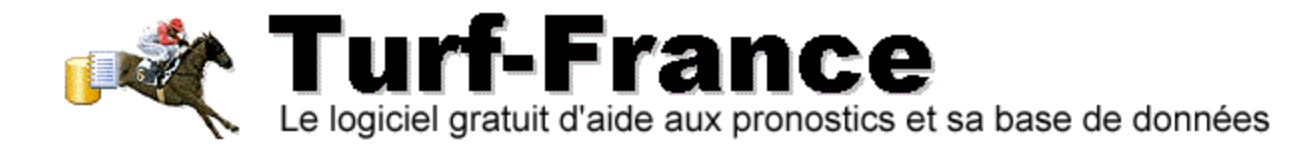

#### 2. QUELQUES CONSEILS UTILES.

Dans la course exemple étudiée pour vous faire découvrir cette nouveauté incluse dans la dernière version 17.14 de notre logiciel (Quinté du 20 janvier 2022-R1C1), il est important de souligner plusieurs points essentiels :

#### 2.1 POINT 1. LES ECARTS SONT LE REFLET D'UNE SITUATION EN COURS.

Oui, c'est vrai pour tous les acteurs présents. Toutefois, les écarts des uns ne reflètent pas forcément les mêmes classements pour l'ensemble des acteurs.

#### Voici l'arrivée officielle du Quinté R1C1 Vincennes du 20 janvier 2022

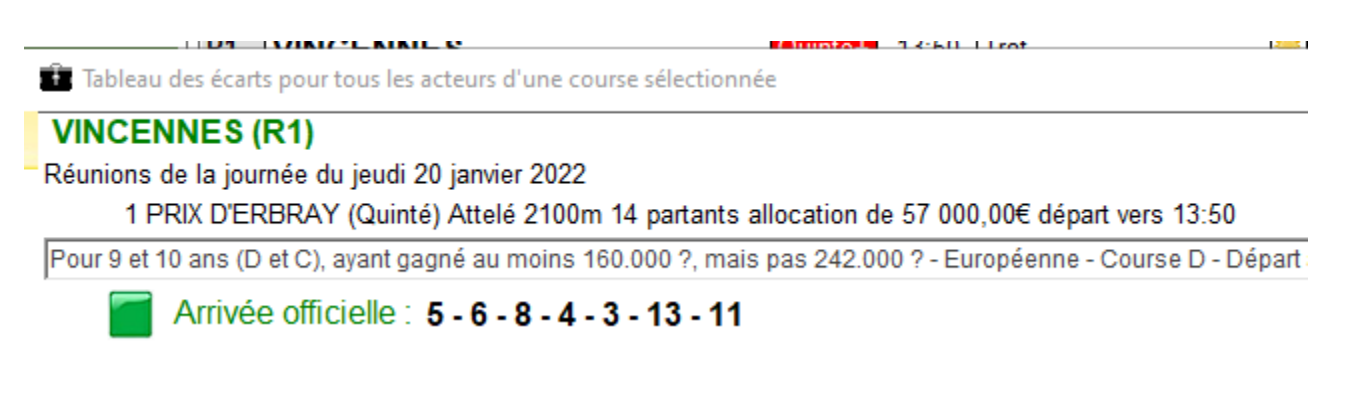

Dans le tableau des tris précédemment effectués, nous pouvons observer que nous aurons un choix à faire entre les chevaux les plus à l'écart, et ceux les moins à l'écart.

| Nom de la colonne trier               | Classement des plus à l'écarts | Classement des moins à l'écarts | ^ |
|---------------------------------------|--------------------------------|---------------------------------|---|
| Chevaux Nombre Course                 | - 11 - 2 - 6 - 13 - 1 -        | - 14 - 3 - 5 - 7 - 10 -         |   |
| Chevaux Ecart Global                  | - 4 - 10 - 11 - 2 - 7 -        | - 14 - 6 - 8 - 1 - 13 -         |   |
| Chevaux Ecart Placé                   | - 10 - 11 - 4 - 2 - 7 -        | - 14 - 8 - 6 - 13 - 3 -         |   |
| Privers\Jockeys Ecart 1er             | - 12 - 6 - 14 - 8 - 9 -        | - 3 - 1 - 10 - 4 - 7 -          |   |
| M Drivers\Jockeys Ecart Placé         | - 11 - 3 - 8 - 4 - 12 -        | - 5 - 9 - 2 - 7 - 6 -           |   |
| Entraineurs Nombre Course sur 12 mois | - 10 - 2 - 13 - 5 - 4 -        | - 14 - 9 - 3 - 12 - 6 -         |   |
| A Entraineurs Ecart Global            | - 12 - 4 - 5 - 13 - 3 -        | - 14 - 9 - 7 - 11 - 6 -         |   |
| A Entraineurs Ecart 1er               | - 12 - 2 - 13 - 7 - 5 -        | - 11 - 10 - 6 - 3 - 14 -        |   |
| A Entraineurs Ecart Placé             | - 11 - 12 - 4 - 3 - 5 -        | - 7 - 14 - 9 - 8 - 6 -          | ~ |
| <                                     |                                | >                               |   |

Le tric sur la colonne Chevaux Ecart Global ou placé classement des – à l'écart reflète le mieux l'arrivée, dans cette course (les N° 8 et 6 sont présents en positions 2 et 3 du classement).

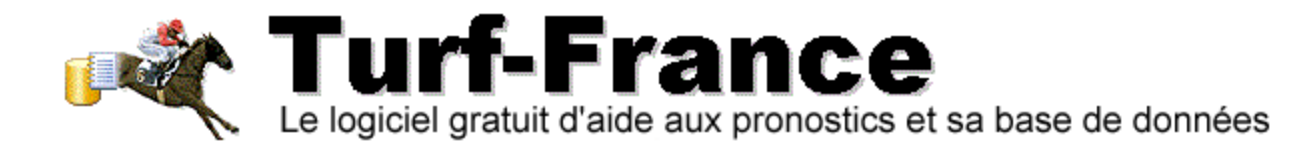

### **3. STRATÉGIES CONSEILLÉES.**

#### 3.1 POUR LES CHEVAUX : STRATEGIE 1

- Un Tri sur les écarts Placés vous donnera très souvent de bons résultats de classement parmi les chevaux les Moins à l'écart.
- Partez du principe que dans les arrivées vous aurez très souvent 1 ou 2 chevaux entre les écarts Zéro et 1

#### Figure 6. Tri des chevaux Ecart Placé des moins à l'écart. R1C1 Quinté Vincennes du 20 janvier 2022

| Tableau des écarts pour tous les acteurs d'une course sélectionnée VINCENNES (R1) |                                        |                  |                       |              |                |                               |                                     |                                 |                 |              |                |                             |                                 | -               |               | ×                        |      |
|-----------------------------------------------------------------------------------|----------------------------------------|------------------|-----------------------|--------------|----------------|-------------------------------|-------------------------------------|---------------------------------|-----------------|--------------|----------------|-----------------------------|---------------------------------|-----------------|---------------|--------------------------|------|
|                                                                                   | VINCENNES (R1)                         |                  |                       |              |                |                               |                                     |                                 |                 |              |                |                             |                                 |                 |               |                          |      |
| F                                                                                 | Réunions de la journée du jeudi 20 jai | nvier 2022       |                       |              |                |                               |                                     |                                 |                 |              |                |                             |                                 |                 |               |                          |      |
|                                                                                   | 1 PRIX D'ERBRAY (Quinté) At            | telé 2100m 1     | 4 partants            | allocatio    | on de 57 (     | 000.00€ départ                | t vers 13:50                        |                                 |                 |              |                |                             |                                 |                 |               |                          |      |
|                                                                                   | Pour 9 et 10 ans (D et C), ayant gagné | au moins 160     | .000 ?, ma            | ais pas 24   | 2.000 ? -      | Européenne - (                | Course D - Départ à l'autostart - N | lâchefer - Cord                 | le à gauch      | ie - Grand   | e piste .C     | ourse au CX de (057 %)ABAC- | -                               |                 |               |                          | Ô    |
|                                                                                   | Arrivée officielle : 5 - 0             | 6 - 8 - 4 - 3    | - 13 - 1 <sup>,</sup> | 1            |                |                               |                                     |                                 |                 |              |                |                             |                                 |                 |               |                          |      |
|                                                                                   | Etude avancée des écarts               |                  |                       |              | _              |                               |                                     |                                 |                 |              |                |                             |                                 |                 |               | Valide                   | r    |
|                                                                                   | N° Chevaux 🦫                           | Nombre<br>Course | Ecart<br>Global       | Ecart<br>1er | Ecart<br>Placé | Cotes<br>directe<br>ou finale | Drivers                             | Nombre<br>Course sur<br>12 mois | Ecart<br>Global | Ecart<br>1er | Ecart<br>Placé | Entraineurs                 | Nombre<br>Course sur<br>12 mois | Ecart<br>Global | Ecart<br>1er  | Ecart<br>Placé           |      |
| li                                                                                | 11 CONCERTO ROYAL                      | 113              | 7                     | 7            | 19             | 185,1                         | THOMAIN D.                          | 1165                            | 9               | 17           | 9              | RAFFEGEAU J.P.              | 241                             | 1               | 1             | 11                       |      |
| li                                                                                | 10 DICK DES MALBERAUX                  | 56               | 7                     | 7            | 19             | 16                            | ABRIVARD M.                         | 1258                            | 1               | 5            | 1              | ABRIVARD M.                 | 498                             | 2               | 2             | 3                        |      |
|                                                                                   | 4 DAGUET NORMAND                       | 57               | 8                     | 8            | 8              | 42,4                          | GELORMINI G.                        | 983                             | 3               | 11           | 3              | GUELPA J.                   | 296                             | 6               | 6             | 9                        |      |
|                                                                                   | 2 COEUR DE LOUP                        | 96               | 6                     | 41           | 6              | 151                           | DAUGEARD PH.                        | 225                             | 0               | 16           | 0              | DAUGEARD PH.                | 429                             | 2               | 36            | 2                        |      |
|                                                                                   | 7 CARLITA GIRL                         | 48               | 5                     | 10           | 5              | 84,5                          | MARTIN G.                           | 501                             | 0               | 16           | 0              | GRIMAULT A.P.               | 171                             | 0               | 16            | 0                        |      |
|                                                                                   | 1 DIVINE MONCEAU                       | 64               | 1                     | 1            | 4              | 32,5                          | LAGADEUC F.                         | 1005                            | 1               | 4            | 1              | MOTTIER C.                  | 179                             | 3               | 10            | 3                        |      |
|                                                                                   | 12 CIMARRON                            | 63               | 4                     | 40           | 4              | 124,7                         | BARRIER A.                          | 797                             | 2               | 55           | 2              | VARIN M.                    | 88                              | 10              | 67            | 10                       |      |
|                                                                                   | 9 DOMINO DREAM                         | 56               | 4                     | 8            | 4              | 14,8                          | LEBOURGEOIS Y.                      | 1358                            | 0               | 32           | 0              | PESCHET L.                  | 53                              | 0               | 5             | 0                        |      |
|                                                                                   | 5 DEKO DE TILOU                        | 46               | 4                     | 4            | 4              | 10,1                          | MARTENS C.                          | 549                             | 0               | 19           | 0              | MARTENS V.                  | 365                             | 4               | 13            | 4                        |      |
|                                                                                   | 3 DI MAGGIO                            | 44               | 2                     | 2            | 2              | 4,3                           | COPPENS B.                          | 81                              | 2               | 2            | 6              | COPPENS R.                  | 57                              | 3               | 3             | 7                        |      |
|                                                                                   | 13 DAZZLE JET                          | 74               | 2                     | 4            | 2              | 14                            | MOTTIER M.                          | 1030                            | 0               | 19           | 0              | DERIEUX R.                  | 421                             | 3               | 22            | 3                        |      |
|                                                                                   | 6 DE LA CHENEVIERE                     | 75               | 0                     | 17           | 0              | 10,4                          | LECANU F.                           | 686                             | 0               | 48           | 0              | GABORIT L.                  | 104                             | 1               | 3             | 1                        |      |
|                                                                                   | 14 MILLIE MILLIONAIRE                  | 25               | 0                     | 16           | 0              | 8,3                           | GOOP BJO.                           | 170                             | 1               | 36           | 1              | WALLIN F.                   | 33                              | 0               | 3             | 0                        |      |
|                                                                                   | 8 DRAGSTER DE BOMO                     | 56               | 0                     | 2            | 0              | 3,5                           | BONNE D.                            | 467                             | 5               | 34           | 5              | BONNE D.                    | 136                             | 1               | 9             | 1                        |      |
|                                                                                   |                                        |                  |                       |              | _              | ·                             |                                     |                                 |                 |              |                |                             |                                 |                 |               |                          |      |
|                                                                                   |                                        |                  |                       |              |                |                               |                                     |                                 |                 |              |                |                             |                                 | 5 🕂 Ligr        | ie(s) retourn | iée(s) ci-desso          | Jus. |
|                                                                                   | Nom de la colonne trier                |                  | CI                    | assemen      | t des plus     | s à l'écarts                  | Classement des moins à              | 'écarts ^                       | _               | • "          |                |                             |                                 | Quette          | àoo du ou     | mul dee                  | _    |
|                                                                                   | Morivers\Jockeys Nombre Cours          | se sur 12 mo     | is                    | - 9 - 10     | ) - 11 - 13    | 8 - 1 -                       | - 3 - 14 - 2 - 8 - 7 -              |                                 |                 | Synth        | ese p          | remiere base etude          | probable                        | écart           | s les moir    | inul des<br>ls élevés au |      |
|                                                                                   | Drivers\Jockeys Ecart Global           |                  |                       | - 11 -       | 8 - 4 - 12     | - 3 -                         | - 9 - 5 - 6 - 7 - 13 -              |                                 |                 |              | 3              | 14 8 7 6                    |                                 | plus            | élevés sui    | vant le nom              | bre  |
|                                                                                   | Chevaux Nombre Course                  |                  |                       | - 11 -       | 2 - 6 - 13     | -1-                           | - 14 - 3 - 5 - 7 - 10 -             |                                 |                 | L            | <u> </u>       |                             |                                 | de nu           | méro reto     | urné que vo              | us   |
|                                                                                   | Chevaux Ecart Global                   |                  |                       | - 4 - 1      | 0 - 11 - 2     | - / -                         | - 14 - 6 - 8 - 1 - 13 -             |                                 |                 |              | PARIER         |                             |                                 | aurez           | selection     | ne ci-dessu              | S    |
|                                                                                   | Drivers lockeys Ecart 1er              |                  |                       | - 10 -       | 6 - 14 - 2     | - / -                         | - 14 - 0 - 0 - 13 - 3 -             |                                 |                 | Deuxi        | ème t          | oase improbable et          | pourtant                        | laque           | lle vous a    | urez deman               | dé   |
|                                                                                   | Drivers Jockeys Ecart Placé            |                  |                       | - 11 -       | 3 - 8 - 4 -    | 12 -                          | -5-9-2-7-6-                         |                                 |                 | [            | 10             | 11 13 9 /                   |                                 | le tri a        | après avoi    | r appuyé su              | r le |
|                                                                                   | A Entraineurs Nombre Course su         | ır 12 mois       |                       | - 10 -       | 2 - 13 - 5     | - 4 -                         | - 14 - 9 - 3 - 12 - 6 -             |                                 |                 | l            | 10             |                             |                                 | bouto           | n Valider.    |                          |      |
|                                                                                   | Entraineurs Ecart Global               |                  |                       | - 12 -       | 4 - 5 - 13     | - 3 -                         | - 14 - 9 - 7 - 11 - 6 -             | ~                               |                 |              |                |                             |                                 |                 |               |                          |      |
|                                                                                   | č                                      |                  |                       |              |                |                               |                                     | >                               |                 |              |                |                             |                                 |                 |               |                          |      |

Le classement à l'écart affiche les N° 14-8-6-13-3

La Colonne Ecart Placé en lecture du base vers le haut indique les N° 8-14-6-13-3 Les N° 8-14-6 sont à l'écart Zéro...

Cette course reflète une Course à indice Facile quand à trouver l'Arrivée de ce Quinté de favoris.

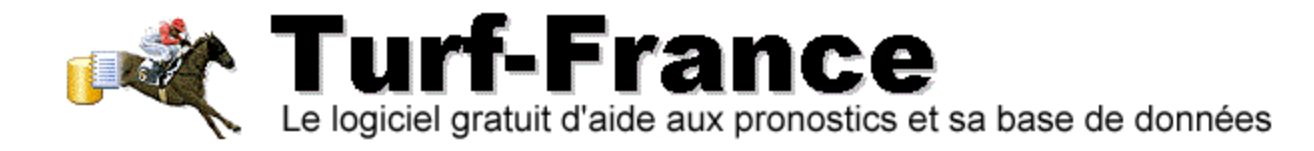

#### Exemple d'Analyse identique avec la R1C2 Vincennes du 20 janvier 2022

#### Figure 8. Classement par Ecart placé des chevaux.

| ŵ   | Tableau des écarts pour tous les acte | eurs d'une cour  | rse sélectio    | nnée         |                |                               |                                 |                                 |                 |              |                |                     |                                 |                 | _                       |                         | $\times$ |
|-----|---------------------------------------|------------------|-----------------|--------------|----------------|-------------------------------|---------------------------------|---------------------------------|-----------------|--------------|----------------|---------------------|---------------------------------|-----------------|-------------------------|-------------------------|----------|
| VI  | NCENNES (R1)                          |                  |                 |              |                |                               |                                 |                                 |                 |              |                |                     |                                 |                 |                         |                         |          |
| Réu | unions de la journée du jeudi 20 ja   | anvier 2022      |                 |              |                |                               |                                 |                                 |                 |              |                |                     |                                 |                 |                         |                         |          |
|     | 2 PRIX DE LA CAPELLE Atte             | elé 2175m 14     | partants        | allocation   | de 39 00       | 0,00€ départ ve               | ers 14:25                       |                                 |                 |              |                |                     |                                 |                 |                         |                         |          |
| Po  | ur pouliches de 4 ans (I), n'ayant pa | as gagné 39.0    | 00 ? - Cou      | irse D - Ma  | àchefer - C    | orde à gauche                 | - Grande piste .Course au CX de | e (043 %)BAB                    | 3A              |              |                |                     |                                 |                 |                         |                         | ~        |
| 1   |                                       | 40 42 4          | 44 0            | 40           |                | -                             |                                 |                                 |                 |              |                |                     |                                 |                 |                         |                         |          |
|     | Arrivee oniciene . 5 -                | 10 - 13 - 1      | - 11 - 9        | - 12         |                |                               |                                 |                                 |                 |              |                |                     |                                 |                 |                         |                         |          |
| E   | tude avancée des écarts               |                  |                 |              |                |                               |                                 |                                 |                 |              |                |                     |                                 |                 |                         | Valid                   | ər       |
| N°  | Chevaux 🦃                             | Nombre<br>Course | Ecart<br>Global | Ecart<br>1er | Ecart<br>Placé | Cotes<br>directe<br>ou finale | Drivers                         | Nombre<br>Course sur<br>12 mois | Ecart<br>Global | Ecart<br>1er | Ecart<br>Placé | Entraineurs         | Nombre<br>Course sur<br>12 mois | Ecart<br>Global | Ecart<br>1er            | Ecart<br>Placé          |          |
| 8   | INCREDIBLE LIFE                       | 1                | 9 14            | 4 14         | 4 14           | 57,5                          | MOTTIER M.                      | 1030                            | C               | 19           | ) (            | DUBOIS E.           | 207                             | 0               | 0                       | 8                       |          |
| 2   | IDEALE D'ARCEY                        | 1                | 4 :             | 3 3          | 3 10           | 49,6                          | LEBOURGEOIS Y.                  | 1358                            | ( C             | 32           | 2 (            | THOUROUDE A.        | 9                               | 3               | 3                       | 8                       |          |
| 5   | IDDEN FORTUNE                         | 1                | 1 '             | 1 '          | 1 7            | 19,7                          | NIVARD F.                       | 1359                            | 2               | 2 2          | 2 1            | 1 NIVARD F.         | 246                             | 13              | 16                      | 13                      |          |
| 3   | ILONA DIKA                            | 1                | 4 (             | 6 13         | 86             | 20,3                          | GELORMINI G.                    | 983                             | 3               | 11           | 1 :            | BAUDOUIN J.M.       | 389                             | 2               | 10                      | 2                       |          |
| 7   | INDEPENDANTE                          | -                | 8 3             | 3 :          | 3 5            | 9,4                           | DUBOIS J.                       | 149                             | 6               | 6            | 6 (            | 5 DUBOIS J.         | 174                             | 4               | 36                      | 4                       |          |
| 14  | 4 ILLIANA DU CLOS                     | 1                | 4 !             | 5 7          | 7 5            | 5,4                           | BAZIRE JM.                      | 329                             | 0               | 0 0          | ) :            | 2 LEFAUCHEUX D.     | 128                             | 2               | 11                      | 2                       |          |
| 1(  | ICE CITRUS                            | 1                | 1 (             | 0 (          | 0 4            | 3,6                           | DUVALDESTIN TH.                 | 120                             | 0               | 0            | 1              | 1 DUVALDESTIN TH.   | 593                             | 0               | 0                       | 4                       |          |
| 12  | 2 IMPERIALE DE BAIS                   | -                | 8 4             | 4 4          | 4 4            | 20,9                          | OUVRIE F.                       | 836                             | i 1             | 21           | 1              | 1 OUVRIE F.         | 104                             | 9               | 18                      | 9                       |          |
| 9   | IPHIGENIA                             | 1                | 9 2             | 2 2          | 2 2            | 35,4                          | THOMAIN D.                      | 1165                            | 9               | 17           | 1              | ALLAIRE PH.         | 366                             | 0               | 0                       | 1                       |          |
| 4   | ICI PARIS                             | 1                | 9 .             | 1 2          | 2 1            | 17,7                          | PLOQUIN PPH.                    | 616                             | i C             | 0            | ) (            | THIELENS X.         | 80                              | 0               | 35                      | 0                       |          |
| 6   | IDOLE DE MEAT                         | 1                | 2 .             | 1 10         | ) 1            | 5,6                           | ABRIVARD M.                     | 1258                            | 1               | 5            | 5              | I GUINHUT F.        | 21                              | 0               | 0                       | 2                       |          |
| 13  | 3 I ALONE                             | 1                | 6 (             | 0 13         | 3 0            | 26,7                          | CLOZIER ETI.                    | 42                              | 2 C             | 42           | 2 (            | WESTERINK R.        | 182                             | 2               | 12                      | 2                       |          |
| 11  | I AM CRAZY                            |                  | 4 (             | 0 4          | 1 0            | 19,9                          | POU POU GA.                     | 321                             | 0               | 57           | 7 1            | POU POU G.A.        | 372                             | 0               | 104                     | 0                       |          |
| 1   | INES TURGOT                           | 1                | 1 (             | 0 (          | 0 0            | 17,4                          | ALLARD E.                       | 28                              | 2               | 2 2          | 2 :            | 2 ALLARD E.         | 52                              | 7               | 9                       | 7                       |          |
|     |                                       |                  |                 |              | _              | _                             |                                 |                                 |                 |              |                |                     |                                 |                 |                         |                         |          |
| _   |                                       |                  |                 |              |                |                               |                                 |                                 |                 |              |                |                     | 5                               | Ligi            | ne(s) retouri           | née(s) ci-des           | sous.    |
| N   | lom de la colonne trier               |                  | C               | lasseme      | nt des plu     | s à l'écarts                  | Classement des moins à          | l'écarts                        |                 | • "          |                |                     |                                 | Quett           | à a a du a              |                         | _        |
| 18  | Chevaux Ecart Placé                   |                  |                 | - 8 -        | 2 - 5 - 3 -    | 7 -                           | - 1 - 11 - 13 - 6 - 4 -         |                                 |                 | Synth        | iese p         | première base étude | e probable                      | écart           | iese du ci<br>s les moi | imul des<br>15 élevés : | 411      |
|     |                                       |                  |                 |              |                |                               |                                 |                                 |                 |              | 13             | 11 1 4 6            | ]                               | plus            | élevés su               | ivant le noi            | nbre     |
|     |                                       |                  |                 |              |                |                               |                                 |                                 |                 |              |                |                     | ]                               | de nu           | uméro reto              | ourné que               | /ous     |
|     |                                       |                  |                 |              |                |                               |                                 |                                 |                 |              | PARIER         |                     |                                 | aurez           | 2 sélection             | né ci-dess              | JUS      |
|     |                                       |                  |                 |              |                |                               |                                 |                                 | r               | Deux         | ième           | base improbable et  | pourtant                        | laque           | elle vous a             | aurez dema              | andé     |
|     |                                       |                  |                 |              |                |                               |                                 |                                 |                 |              | 0              | 2 5 2 14            | Ĩ                               | le tri          | après avo               | ir appuyé s             | ur le    |
|     |                                       |                  |                 |              |                |                               |                                 |                                 |                 |              | •              | 2 3 3 14            | ]                               | bout            | on Valider              |                         |          |
|     |                                       |                  |                 |              |                |                               |                                 |                                 |                 |              |                |                     |                                 |                 |                         |                         |          |
|     |                                       |                  |                 |              |                |                               |                                 |                                 |                 |              |                |                     |                                 |                 |                         |                         |          |

Dans ce classement, pour une Course plus Difficile que le Quinté du jour, nous observons que le N° 13 est bien à l'écart Placé Zéro et qu'il est donné en 1<sup>er</sup> dans la Synthèse première base étude probable.

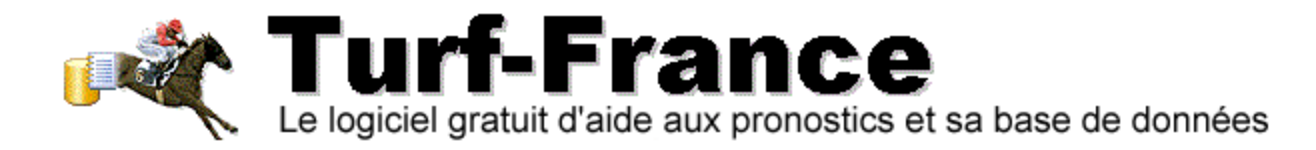

#### 4. POUR LES CHEVAUX : STRATÉGIE 2

Un facteur important que vous ne pouvez pas ignorer concerne les Cotes en Direct Les couleurs affichées sont significatives des valeurs de cotes que vous connaissez déjà dans les versions antérieures.

#### 4.1 ELIMINER CERTAINS CHEVAUX INUTILES.

Tout dépendra de la formule que vous aurez choisie pour vos jeux :

- Soit vous visez le Simple gagnant/placé
- Soit vous visez les couplés, les trios, le Quarté, le Quinté

#### Vos choix détermineront les stratégies adéquates :

#### 4.1.1 Simple gagnant

Cernez les chevaux qui abordent les cotes de 3 à 10/1 en Trot parmi les écarts Zéro et 1 Cernez les chevaux qui abordent les cotes de 5 à 15/1 en Plat parmi les écarts Zéro et 1

Dans tous les cas, certains points restent essentiels pour éviter des écarts de réussite dans vos sélections, cette fois :

- Ne jouez pas dans les courses médiocres détectables facilement au travers des musiques des participants de la course.

Cette section sera évoquée dans les prochaines Fiches Turf qui vous feront découvrir ou redécouvrir sous format PDF d'autres astuces, et analyses à réaliser, ainsi que les indicateurs connus tels que RTX,CX,CFP etc...

Le Team de Turf-France